## How do I search for meets and complete Team Entry?

\*Please note: To complete Team Entry, one of the following roles is required: Club Admin, Head Coach, or OME Admin.

To search for upcoming meets and complete Team Entry:

1. Log in to your USAS account.

2. Click on 'Competition' from the top right navigation options and select 'Meet Details' from the dropdown.

| Members            | Education | Club | Competition | Reporting | Help |
|--------------------|-----------|------|-------------|-----------|------|
| Competition        |           |      |             |           |      |
| Meet Details       |           |      |             |           |      |
| My Meets           |           |      |             |           |      |
| My Time Standards  |           |      |             |           |      |
| Athlete Meet Entry |           |      |             |           |      |

3. To search for meets, select a Host Organization and at least one additional filter to search on the 'Meet Search' page. Click 'Search For Meet.' Scroll down and select the meet you would like to enter by clicking on the meet name in blue.

| Meet Search       |                  |                 |              |          |      |   |                  |       |           |                  |         |
|-------------------|------------------|-----------------|--------------|----------|------|---|------------------|-------|-----------|------------------|---------|
| Host Organization |                  | Meet Name       |              |          |      |   | Meet Classificat | ion   |           |                  |         |
| USAS              | ~                | HG Winter Clas  | ssic         |          |      |   |                  |       |           |                  | ~       |
| Course            |                  | City            |              |          |      |   | State            |       |           |                  |         |
|                   | ~                |                 |              |          |      |   |                  |       |           |                  |         |
| Country           |                  | Meet Start Date | e Range      |          |      |   | Meet End Date    | Range |           |                  |         |
|                   |                  | Month           | ~            | Day 🗸    | Year | ~ | Month            | ~     | Day 🗸     | Year             | ~       |
| Sort Results By   |                  |                 |              |          |      |   |                  |       |           |                  |         |
| Meet Name (A-Z)   | ~                |                 |              |          |      |   |                  |       |           |                  |         |
| SEARCH FOR MEET   | CLEAR FORM       |                 |              |          |      |   |                  |       |           |                  |         |
| 1 Search Result   |                  |                 |              |          |      |   |                  |       |           | Hide             | Filters |
| MEET NAME 🗢       | CLASSIFICATION 🗢 | ST              | ART DATE - E | ND DATE  |      |   | LOCATION 🖨       | OR    | GANIZATIO | IN <del>\$</del> |         |
| HG Winter Classic | YMCA             | 12,             | /01/2022-12  | 2/03/202 | 2    |   | Denton/TX        |       |           |                  |         |

4. To complete Team Entry, click the gray 'Team Entry' tab.

| ← Back to Meet Search              |            |
|------------------------------------|------------|
| Meet Name: HG Winter Classic       |            |
| Meet Dates: 12/01/2022 - 12/03/202 | 2          |
| General                            | Team Entry |

5. Click the blue 'Enter Meet' button.

| Back to Meet Search Meet Name: HG Winter Classic Meet Dates: 12/01/2022 - 12/03/2022      General      Team Entry      Team Entry      Management Entry Start - End Dates: 10/31/2022 12:00 PM - 11/30/2022 11:59 PM Central Standard Time Entry Change Deadline: 11/30/2022 11:59 PM Central Standard Time Entry Change Deadline: 11/30/2022 11:59 PM Central Standard Time      ENTER MEET      TEAM NAME                         | View/Edit Meet                            |                                |                   |  |  |
|----------------------------------------------------------------------------------------------------|-------------------------------------------|--------------------------------|-------------------|--|--|
| Meet Name: HG Winter Classic   Meet Dates: 12/01/2022 - 12/03/2022     General     Team Entry     Form Entry Management   Entry Start - End Dates: 10/31/2022 12:00 PM - 11/30/2022 11:59 PM Central Standard Time Entry Change Deadline: 11/30/2022 11:59 PM Central Standard Time ENTER MEET      TEAM NAME   TEAM ENTRY STATUS                                                                                                   | ← Back to Meet Search                     |                                |                   |  |  |
| General     Team Entry       General     Team Entry       Form Entry Management     Entry Start - End Dates: 10/31/2022 12:00 PM - 11/30/2022 11:59 PM Central Standard Time       Entry Change Deadline: 11/30/2022 11:59 PM Central Standard Time       ENTER MEET       TEAM NAME       TEAM ENTRY STATUS                                                                                                    | Meet Name: HG Winter Classic              |                                |                   |  |  |
| General     Team Entry       Form Entry Management     Formula Standard Time       Entry Start - End Dates: 10/31/2022 12:00 PM - 11/30/2022 11:59 PM Central Standard Time     Entry Change Deadline: 11/30/2022 11:59 PM Central Standard Time       Entry Change Deadline: 11/30/2022 11:59 PM Central Standard Time     Entry Change Deadline: 11/30/2022 11:59 PM Central Standard Time       ENTER MEET     TEAM ENTRY STATUS | Meet Dates: 12/01/2022 - 12/03/2022       |                                |                   |  |  |
| Team Entry Management<br>Entry Start - End Dates: 10/31/2022 12:00 PM - 11/30/2022 11:59 PM Central Standard Time<br>Entry Change Deadline: 11/30/2022 11:59 PM Central Standard Time<br>ENTER MEET<br>TEAM NAME TEAM ENTRY STATUS                                                                                                    | General                                   | Team Entry                     |                   |  |  |
| Entry Start - End Dates: 10/31/2022 12:00 PM - 11/30/2022 11:59 PM Central Standard Time Entry Change Deadline: 11/30/2022 11:59 PM Central Standard Time ENTER MEET TEAM NAME TEAM ENTRY STATUS                                                                                                    | Team Entry Management                     |                                |                   |  |  |
| Entry Change Deadline: 11/30/2022 11:59 PM Central Standard Time ENTER MEET TEAM NAME TEAM ENTRY STATUS                                                                                                    | Entry Start - End Dates: 10/31/2022 12:00 | PM - 11/30/2022 11:59 PM Cente | ral Standard Time |  |  |
| ENTER MEET TEAM NAME TEAM ENTRY STATUS                                                                                                    | Entry Change Deadline: 11/30/2022 11:59   | PM Central Standard Time       |                   |  |  |
| TEAM NAME TEAM ENTRY STATUS                                                                                                    | ENTER MEET                                |                                |                   |  |  |
|                                                                                                    | TEAM NAME                                 | TEAM ENTRY STATUS              |                   |  |  |
| No Team Entries                                                                                                    | No Team Entries                           |                                |                   |  |  |

6. Your Team Entry Status will be "In Progress."

| ← Back to Team Entry Management                                             |                                     |
|-----------------------------------------------------------------------------|-------------------------------------|
| Meet Name: HG Winter Classic                                                | Team Name: Bolles School Sharks     |
| Meet Host: USA Swimming Root                                                | Team Entry Status: In Progress      |
| Meet Dates: 12/01/2022 - 12/03/2022                                         |                                     |
| Entry Dates: 10/31/2022 12:00 PM - 11/30/2022 11:59 P!                      | M Central Standard Time             |
| Entry Change Deadline: 11/30/2022 11:59 PM Central S                        | Standard Time                       |
| Qualifying Date Range: N/A (Meet does not use Time St                       | tandards)                           |
|                                                                             |                                     |
| Entry Status Roster Permissions                                             | Roster Roster Entries Relay Entries |
| Entry Status         Roster Permissions           Coaches         Purchases | Roster Roster Entries Relay Entries |
| Entry Status Roster Permissions<br>Coaches Purchases<br>Entry Status        | Roster Roster Entries Relay Entries |
| Entry Status Roster Permissions Coaches Purchases Entry Status TEAM NAME    | Roster Roster Entries Relay Entries |

7. The following requirements must be met in order to submit your entry:

- 1. At least one athlete must be on the roster
- 2. The number of athletes on the roster is allowed according to the meet's max number of athletes.
- 3. All athletes on the roster must have a status of 'Events Approved.' 'Relay Only Swimmer' status is not allowed.
- 4. The number of coaches is allowed according to the meet's coach pass rule

1. At least one athlete must be on the roster: Click the 'Roster' pill > click the blue 'Select Athletes' button > select athletes for your roster > indicate Relay Only Yes/No > click 'Save.'

| Entry Status    | Roster Permissions | Roster | Roster Entries | Relay Entries |
|-----------------|--------------------|--------|----------------|---------------|
| Coaches         | Purchases          |        |                |               |
| Roster          |                    |        |                |               |
| SELECT ATHLETES |                    |        |                |               |

| ← Back to Team Entry Manager                                                                                                   | nent            |                                                                              |                                                           |                                                                                                    |                           |                           |
|----------------------------------------------------------------------------------------------------|-----------------|------------------------------------------------------------------------------|-----------------------------------------------------------|----------------------------------------------------------------------------------------------------|---------------------------|---------------------------|
| Meet Name:                                                                                                    |                 |                                                                              | Team Name: Ace                                            | s Swim Club                                                                                                    |                           |                           |
| Meet Host: USA Swimming Root                                                                                                   |                 |                                                                              | Team Entry Stat                                           | us: In Progress                                                                                                    |                           |                           |
| Meet Dates: 01/01/2023 - 01/04/20                                                                                              | 23              |                                                                              |                                                           |                                                                                                    |                           |                           |
| Entry Dates: 12/01/2022 12:00 PM                                                                                               | - 12/25/2022 1  | 1:59 PM Central Stand                                                        | lard Time                                                 |                                                                                                    |                           |                           |
| Entry Change Deadline: 12/25/202                                                                                               | 22 11:59 PM Ce  | entral Standard Time                                                         |                                                           |                                                                                                    |                           |                           |
| Qualifying Date Range: N/A (Meet                                                                                               | does not use T  | Time Standards)                                                              |                                                           |                                                                                                    |                           |                           |
| Entry Status                                                                                                    | Roster Permissi | ions                                                                         | Roster                                                    | Roster Entries                                                                                                    |                           | Relay Entries             |
| Coaches                                                                                                    | Purchases       |                                                                              |                                                           |                                                                                                    |                           |                           |
| Roster Selection                                                                                                    |                 |                                                                              |                                                           |                                                                                                    |                           |                           |
| Competition Category                                                                                                    |                 | Min Age                                                                      | Max Age                                                   | Club Practi                                                                                                    | ce Group                  |                           |
| Female                                                                                                    | ~               | 1                                                                            | 18                                                        |                                                                                                    |                           |                           |
| First or Preferred Name                                                                                                    |                 | Last Name                                                                    |                                                           | Only Show                                                                                                    | Athletes Eligibl          | e for Individual Events?* |
|                                                                                                    |                 |                                                                              |                                                           |                                                                                                    |                           |                           |
|                                                                                                    |                 |                                                                              |                                                           | No ×                                                                                                    |                           |                           |
| Search for Unattached Athlete?*                                                                                                |                 |                                                                              |                                                           | No X                                                                                                    |                           |                           |
| Search for Unattached Athlete?*                                                                                                |                 | FILTER                                                                       | IR FILTER                                                 | No X                                                                                                    |                           |                           |
| Search for Unattached Athlete?*                                                                                                |                 | FILTER                                                                       | IR FILTER                                                 | No ×                                                                                                    |                           |                           |
| Search for Unattached Athlete?* No X SELECT ALL RESULTS UNSELE                                                                 | ECT ALL RESULT  | FILTER CLEA                                                                  | IR FILTER                                                 | No ×                                                                                                    |                           |                           |
| Search for Unattached Athlete?* No X SELECT ALL RESULTS UNSELE                                                                 | ECT ALL RESULT  | FILTER CLEA                                                                  |                                                           |                                                                                                    |                           | 2                         |
| Search for Unattached Athlete?*  No  SELECT ALL RESULTS UNSELE  SELECT ALL RESULTS AND SET RE                                  | ECT ALL RESULT  | FILTER CLEA<br>TS<br>MMER TO 'YES' SEL                                       | R FILTER                                                  | No X                                                                                                    | /IMMER TO 'N              | 0.                        |
| Search for Unattached Athlete?* No X SELECT ALL RESULTS UNSELE SELECT ALL RESULTS AND SET RE                                   | ECT ALL RESULT  | FILTER CLEA                                                                  | IR FILTER                                                 | NO X                                                                                                    | /IMMER TO 'N              | 0.                        |
| Search for Unattached Athlete?" No X SELECT ALL RESULTS UNSELE SELECT ALL RESULTS AND SET RE SAVE BACK                         | ECT ALL RESULT  | FILTER CLEA                                                                  | IR FILTER                                                 | NO X                                                                                                    | /IMMER TO 'N              | 0.                        |
| Search for Unattached Athlete?" No X SELECT ALL RESULTS UNSELE SELECT ALL RESULTS AND SET RE SAVE BACK 125 Search Results      | ECT ALL RESULT  | FILTER CLEA                                                                  | IR FILTER                                                 | NO X                                                                                                    | /immer to 'N              | 0.                        |
| Search for Unattached Athlete?" No X SELECT ALL RESULTS UNSELE SELECT ALL RESULTS AND SET RE SAVE BACK 125 Search Results NAME | LAY ONLY SWIN   | FILTER CLEA<br>TS<br>MMER TO 'YES' SEL                                       | R FILTER                                                  | NO X                                                                                                    | VIMMER TO 'N              | o'<br>LAY ONLY SWIMMER?   |
| Search for Unattached Athlete?" No X SELECT ALL RESULTS UNSELE SELECT ALL RESULTS AND SET RE SAVE BACK 125 Search Results NAME | LAY ONLY SWIN   | FILTER CLEA<br>TS<br>AMER TO 'YES' SEL<br>COMPETITION CA<br>Female           | LECT ALL RESULTS AND                                      | NO X<br>SET RELAY ONLY SW<br>E AGE AT MEET<br>28 14                                                                      | VIMMER TO 'N<br>SELECT RE | O'<br>AY ONLY SWIMMER?    |
| Search for Unattached Athlete?" No X SELECT ALL RESULTS UNSELE SELECT ALL RESULTS AND SET RE SAVE BACK 125 Search Results NAME | LAY ONLY SWIN   | FILTER CLEA<br>TS<br>AMER TO 'YES' SEL<br>COMPETITION C/<br>Female<br>Female | ECT ALL RESULTS AND ATEGORY BIRTH DAT 10/09/201 06/09/20. | No         X           SET RELAY ONLY SW           E         AGE AT MEET           08         14           12         10 | VIMMER TO 'N<br>SELECT RE | o'<br>AY ONLY SWIMMER?    |

2. Max number of athletes will only be displayed when the host has set a max number of athletes allowed

3. All athletes on the roster must have a status of Events Approved. 'Relay Only Swimmer' status is not allowed. Whether the Relay Only Swimmer status is allowed depends on the host setup. If Relay Only Swimmers are not allowed by the host, then Relay Only Swimmer will not be mentioned at all. To update Event Status: Click 'Roster Entries' >

| Entry Status | Roster Permissions | Roster | Roster Entries | Relay Entries |
|--------------|--------------------|--------|----------------|---------------|
| Coaches      | Purchases          |        |                |               |

click the 'Edit' button in the right-hand column for the athlete you are entering into events >

| COMPETITION CATEGORY | BIRTH DATE | AGE AT MEET | STATUS               |   |
|----------------------|------------|-------------|----------------------|---|
| Female               | 08/24/2009 | 13          | Event Entry Required | Ľ |

## click either 'Select Events' or 'Select Bonus Events' >

| Entry Status          | Roster Permissio    | ns        | Roster  | Ro         | ster Entries | R         | elay Entries |  |
|-----------------------|---------------------|-----------|---------|------------|--------------|-----------|--------------|--|
| Coaches               | Purchases           |           |         |            |              |           |              |  |
| Manage Athlete        | Events              |           |         |            |              |           |              |  |
| Athlete:              | (Female, 13)        |           |         |            |              |           |              |  |
| SELECT EVENTS         | SELECT BONUS EVENTS |           |         |            |              |           |              |  |
| 0 Individual Event En | tries               |           |         |            |              |           |              |  |
| EVENT - COURSE        | COMPETITON CATEGORY | AGE GROUP | SESSION | ENTRY TIME | BONUS?       | OVERRIDE? | STATUS       |  |
| No Individual Event   | t Entries           |           |         |            |              |           |              |  |
| BACK                  |                     |           |         |            |              |           |              |  |

choose which events you want to enter the athlete into > click 'Save.'

| EVENT - COURSE            | COMPETITON CATEGORY | AGE GROUP | SESSION               | ENTRY TIME  | SELECT   |
|---------------------------|---------------------|-----------|-----------------------|-------------|----------|
| 100 Yard Backstroke - SCY | Female              | U18       | 1 (Prelim 12/01/2022) | 1:14.39 SCY | <b>~</b> |
| 100 Yard Butterfly - SCY  | Female              | 1119      | 1 (Prolim 12/01/2022) | 1-33 50 SCV |          |

If your athlete's time does not show, you may click 'Add Override Time' and enter their qualifying time. Please note: after entering the information for the override time and clicking 'Save,' you will be directed back to the Individual Event Selection Page. You will need to click the 'Select' box next to the override time you've entered. Then click 'Save.'

| Individual Event Selecti  | on                   |           |                       |            |                   |   |
|---------------------------|----------------------|-----------|-----------------------|------------|-------------------|---|
| Athlete: Sarah Burns (Fem | nale, 16)            |           |                       |            |                   |   |
| Event                     | FI                   | LTER CLEA | R FILTER              |            |                   |   |
| 1 Search Result           |                      |           |                       |            |                   |   |
| EVENT - COURSE            | COMPETITON CATEGORY  | AGE GROUP | SESSION               | ENTRY TIME | SELECT            |   |
| 200 Yard Freestyle - SCY  | Female               | Open      | 1 (Prelim 11/09/2022) |            | ADD OVERRIDE TIME | ß |
| SELECT ALL RESULTS        | UNSELECT ALL RESULTS |           |                       |            |                   |   |

| Achieve. Sarah burns (remate, 10)        |                                       |             |            |   |    |      |   |
|------------------------------------------|---------------------------------------|-------------|------------|---|----|------|---|
| Individual Event: 200 Yard Freestyle - : | SCY (Female, Open), Session 1 (Prelim | 11/09/2022) |            |   |    |      |   |
| Qualifying Date Range: 01/01/2019 - 1    | 1/07/2022                             |             |            |   |    |      |   |
| Swim Time*                               | Course*                               |             | Swim Date* |   |    |      |   |
| 2:03.00                                  | SCY                                   | ~           | September  | ~ | 01 | 2022 | ~ |
| Meet Name*                               |                                       |             |            |   |    |      |   |
| Test                                     |                                       |             |            |   |    |      |   |
|                                          | <br>_                                 |             |            |   |    |      |   |
| SAVE BACK                                |                                       |             |            |   |    |      |   |

| EVENT - COURSE           | COMPETITON CATEGORY  | AGE GROUP | SESSION               | ENTRY TIME  | SELECT |
|--------------------------|----------------------|-----------|-----------------------|-------------|--------|
| 200 Yard Freestyle - SCY | Female               | Open      | 1 (Prelim 11/09/2022) | 2:03.00 SCY | 4      |
|                          |                      |           |                       |             |        |
| SELECT ALL RESULTS       | INSELECT ALL RESULTS |           |                       |             |        |
|                          |                      |           |                       |             |        |

4. The number of coaches is allowed according to the meet's coach pass rule.

8. To add Coaches: Click the Coaches pill > click the blue 'Select Coaches' button > click the 'Select' box in the right-hand column for the coach(es) you want to add > click 'Save.'

| Coaches   | _            |       |                      |                               |  |
|-----------|--------------|-------|----------------------|-------------------------------|--|
| SELECT    | COACHES      |       |                      |                               |  |
| 0 Coaches |              |       |                      |                               |  |
| NAME      | PHONE NUMBER | EMAIL | IS IN GOOD STANDING? | GOOD STANDING EXPIRATION DATE |  |
| No Coach  | es           |       |                      |                               |  |

| IS IN GOOD STANDING? | GOOD STANDING EXPIRATION DATE | SELECT |
|----------------------|-------------------------------|--------|
| Yes                  | 12/31/2022                    |        |
| Yes                  | 12/31/2022                    |        |
| Yes                  | 12/31/2022                    |        |

9. Roster Permissions: this is optional to fill out. It's only necessary to fill out if you want to allow athletes on the roster to enter themselves into individual events (via 'My Athlete Meet Entries' under the website's 'Competition' header). Approval for events that athletes have entered themselves into will be required by the Admin user.

| Entry State         | ıs         |        | Roster Pern    | nissions            | Roster |                      | Roster Entrie | s ) ( | Relay Entries |   |
|---------------------|------------|--------|----------------|---------------------|--------|----------------------|---------------|-------|---------------|---|
| Coaches             |            |        | Purcha         | ses                 |        |                      |               |       |               |   |
| Roster Permiss      | ions       |        |                |                     |        |                      |               |       |               |   |
| Allow athletes (and | their guar | dians) | to enter thems | elves into the meet | ?      |                      |               |       |               |   |
| ✓ Yes               |            |        |                |                     |        |                      |               |       |               |   |
| Athlete Entry Start | Date* 🚯    |        |                |                     | Atl    | lete Entry End Date* | 0             |       |               |   |
| January             | ~          | 01     | ✓ 2023         | ✔ 8:00 AM           | ~ M    | arch                 | ~ 01 ~        | 2023  | ✓ 11:59 PM    | ~ |
| Time Zone 🚯         |            |        |                |                     |        |                      |               |       |               |   |
| Eastern Standard    | Time       |        |                |                     |        |                      |               |       |               |   |
|                     |            |        |                |                     |        |                      |               |       |               |   |
| SAVE                |            |        |                |                     |        |                      |               |       |               |   |
|                     |            |        |                |                     |        |                      |               |       |               |   |

10. Relay Entries: there are four ways to enter relays - aggregate regular, aggregate override, non-aggregate regular, non-aggregate override.

| Entry Status Roster Po                          | ermissions Roster                        | Ros                    | ter Entries               | Relay Entries   |               |
|-------------------------------------------------|------------------------------------------|------------------------|---------------------------|-----------------|---------------|
| Coaches Pure                                    | chases                                   |                        |                           |                 |               |
| Manage Relay Team                               |                                          |                        |                           |                 |               |
| Relay Event: 400 Meter Freestyle Relay - LC     | M (Male, Minors), Session 1 (Final 11/0  | 01/2023)               |                           |                 |               |
| ADD OVERRIDE TIME                               |                                          |                        |                           |                 |               |
| Add Relay Via Aggregate?                        | Relay Team Name*                         |                        |                           |                 |               |
| V Yes                                           | A                                        | ~                      |                           |                 |               |
| Team Entry Time: Please select 4 athletes       | with entry times to calculate the Team   | Entry Time             |                           |                 |               |
| For their name to appear as a relay leg option, | an athlete must be on the roster and can | not be associated with | n an exisiting relay tean | n for the event |               |
|                                                 | COMP. CATEGORY                           | BIRTH DATE             | AGE AT MEET               | ENTRY TIME      |               |
| 2                                               |                                          |                        |                           |                 |               |
| 3                                               |                                          |                        |                           |                 |               |
| 4                                               |                                          |                        |                           |                 |               |
|                                                 |                                          |                        |                           |                 |               |
| Entry Status<br>Coaches                         | Roster Permissions Purchases             | Roster                 |                           | Roster Entries  | Relay Entries |
|                                                 |                                          |                        |                           |                 |               |
| Manage Relay Team                               |                                          |                        |                           |                 |               |
| Relay Event: 400 Meter Freestyle                | e Relay - LCM (Male, Minors), S          | ession 1 (Final 1      | 1/01/2023)                |                 |               |
| ADD OVERRIDE TIME                               |                                          |                        |                           |                 |               |
| Add Relay Via Aggregate?                        | Relay Team                               | Name*                  |                           |                 |               |
| No ×                                            | A                                        |                        |                           | ~               |               |
| Team Entry Time: 3:46.80 LCM                    |                                          |                        |                           |                 |               |

11. Once you have at least one athlete on the roster and all athletes on the roster have a status of 'Events Approved,' you will see a 'Pay & Submit' button at the bottom of the Purchases page. Click this button, and you'll be taken to a payment screen listing all of the items you have to purchase. Click 'Check Out' and you'll be directed to a page where you can enter your credit card information. Finally, click 'Pay' to complete the purchase.

\* Before an item has been purchased, you will have the option to delete that item. Once an item has been purchased, you will NOT have the option to delete that item (e.g. you can't remove a coach if you have paid for their credential, can't remove an individual athlete if you have paid for their cost per individual athlete, and can't remove an athlete individual event entry if you have paid for the cost per athlete individual event entry).

## (equirements to be able to Make Purchases and Submit Entry

At least one athlete must be on the roster (Requirement Completed) All athletes on the roster must have a status of 'Events Approved' or 'Relay Only Swimmer' (Requirement Completed)

| LINE ITEM                         |             |                | LINE ITEM COST | QUANTITY | TOTAL COST |
|-----------------------------------|-------------|----------------|----------------|----------|------------|
| Cost Per Team                     |             |                | \$10.00        | 1        | \$10.00    |
| Cost Per Credential               |             |                | \$5.00         | 0        | \$0.00     |
| Cost Per Individual Athlete       |             |                | \$1.00         | 4        | \$4.00     |
| Cost Per Relay Only Swimmer       |             |                | \$1.00         | 0        | \$0.00     |
| Cost Per Athlete Individual Event | Entry       |                | \$1.00         | 4        | \$4.00     |
| Cost Per Athlete Individual Bonus | Event Entry |                | \$1.00         | 0        | \$0.00     |
| Cost Per Relay Event Entry        |             |                | \$1.00         | 0        | \$0.00     |
| Additional Purchases              |             |                |                |          |            |
| LINE ITEM                         | DESCRIPTION | LINE ITEM COST | QUANTITY       |          | TOTAL COST |
| Cost Per Parking Pass             | Pass        | \$1.00         |                |          | \$0.00     |

| TEM                                                       | DESCRIPTION                             | AMOUNT            |
|-----------------------------------------------------------|-----------------------------------------|-------------------|
| OME Team Entry - Required                                 | Cost Per Athlete Individual Event Entry | \$1.00            |
| ptional                                                   |                                         | Sub Total: \$1.00 |
| Donate to the USA Swimm<br>Help save lives and build cham | ing Foundation (icon here)<br>pions.    |                   |
| Course the to be Could to Co                              | d Transaction Fee?                      |                   |

| 'ayment                                                                                                    |                                                                                             |                                                                                                    |
|----------------------------------------------------------------------------------------------------|---------------------------------------------------------------------------------------------|----------------------------------------------------------------------------------------------------|
| ay for OME Team Entry Items                                                                                                    |                                                                                             |                                                                                                    |
| teturn to List of Items                                                                                                    |                                                                                             |                                                                                                    |
| 'our purchase may take up to two minutes to complete. Please do not reload the p<br>have begun a payment process by clicking "Process Payment" and you lose connec<br>upport@usaswimming.org to check if your payment has gone through before mak | age or navigate to another w<br>tion or are unsure if the pay<br>sing any new payment attem | indow while your purchase is being processed. If you<br>ment was successful for any reason, please reach out to<br>pts. |
| Card                                                                                                    | US bank account                                                                             |                                                                                                    |
| Lard number                                                                                                    | Expiration                                                                                  | CVC                                                                                                    |
| 1234 1234 1234 1234 1234 VISA 🦲 📆 🥵                                                                                                    | MM / YY                                                                                     | CVC 🔍                                                                                                    |
| Jountry                                                                                                    | ZIP                                                                                         |                                                                                                    |
| United States 🗸                                                                                                    | 90210                                                                                       |                                                                                                    |
|                                                                                                    |                                                                                             | CANCEL PAY \$1.00                                                                                                    |

12. A team entry will be completed after a purchase has been completed. When you hit 'Return' after making a purchase, you will be redirected to the 'Entry Status' pill where you will see that the entry status has changed to 'Submitted.' Please note: after completing the team entry process, changes will no longer be allowed. However, you will still be able to view the entry as "read only" for reference.